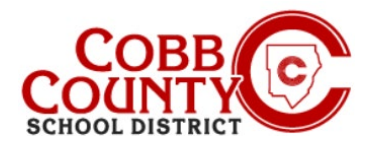

# Como Baixar as Declarações Fiscais (Celular)

As Declarações Anuais de Impostos de Renda detalhando os valores pagos por creches em ASP estão disponíveis para download **após** o primeiro ano matriculado. Estas instruções mostrarão como acessar essas informações em um dispositivo móvel.

### Passo 1:

- No seu dispositivo móvel, abra um navegador de internet
- No navegador, insira a URL: <u>https://cobbk12.ce.eleyo.com</u>
- Clique em "Entrar" no canto superior direito da tela
- Digite seu endereço de e-mail e senha na próxima tela para entrar.

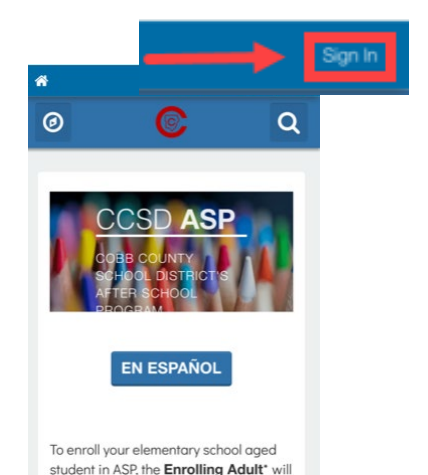

#### Passo 2:

- No canto superior esquerdo do seu Painel, clique no botão com um compasso no canto superior esquerdo da tela
- <u>Clique</u> em sua conta ASP, na caixa "Suas contas"
- Se isso não aparecer imediatamente, <u>clique</u> no botão home novamente e, em seguida, no botão da bússola

# Passo 3:

<u>Clique</u> na caixa Baixar Informações Fiscais

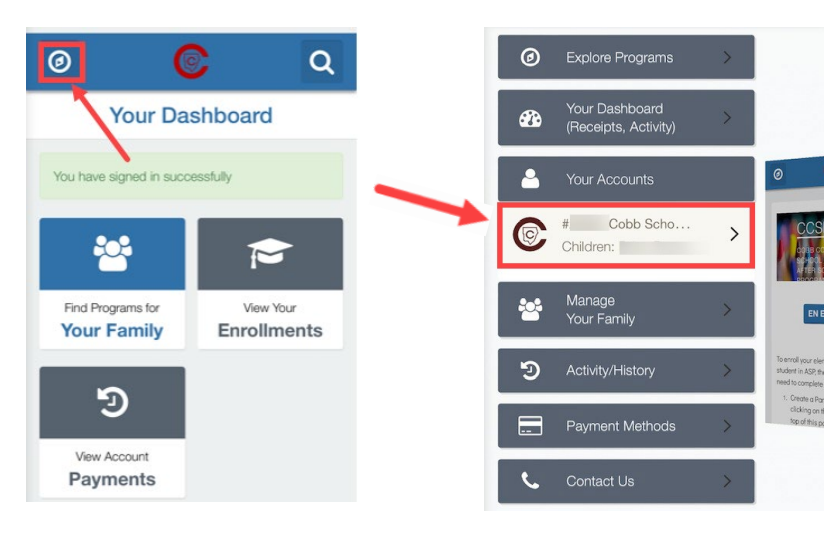

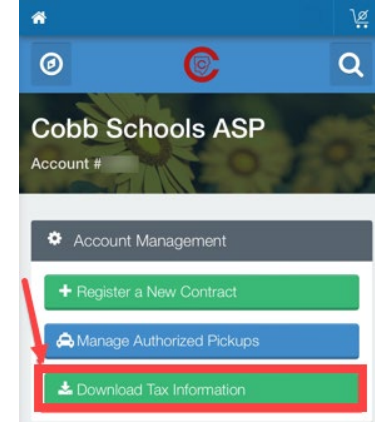

If you have any questions, please contact your school's ASP Director

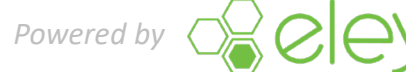

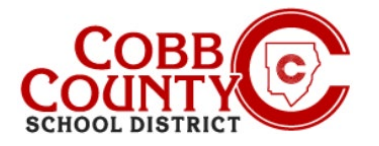

# **Downloading Tax Statements** (Celular)

### Step 4:

Click on the box of the Tax Statement year that you would like to download

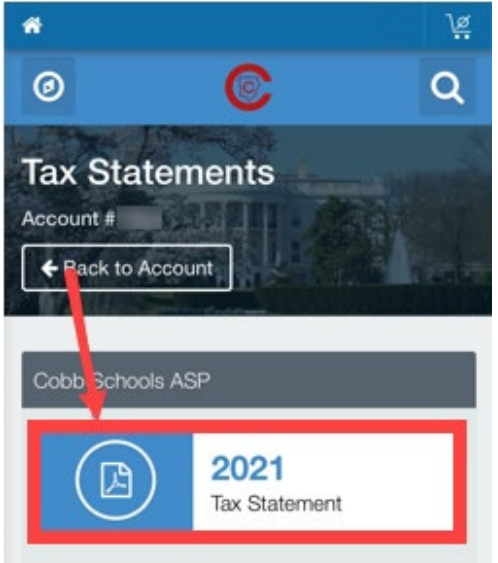

# Step 5:

The Tax Statement will now display 

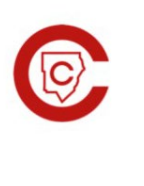

Cobb Schools ASP 514 Glover St SE Marietta, GA 30060 (678) 581-7479

JEFE

#### Cobb Schools ASP (Child Care) 2021 Tax Statement

Federal Tax ID for these payments: 58-6000214.

Children on Account: Child Care Sites: Eleyo Elementary School.

Your Cobb Schools ASP account payments between 01/01/2021 and 12/31/2021 were:

| Date       | Payer | Payment Method | Amount   |
|------------|-------|----------------|----------|
| 06/25/2021 | Jeff  | Check #123456  | \$ 20.00 |
| Total      |       |                | \$20.00  |

This document is for your information and/or record keeping only and is not intended to be relied upon for any other purpose. If using this document for state or federal tax purposes please consult a licensed tax professional.

If you have any questions, please contact your school's ASP Director

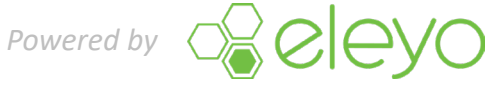